# **Ø**VITec

## Omklassificering

Lathund Ekonomi

Reviderad: 2024-09-23

Vitec Fastighet vitec-fastighet.com infofastighet@vitecsoftware.com växel: 090 15 49 00

## Innehållsförteckning

| Omklassificering                                                    | 1  |
|---------------------------------------------------------------------|----|
| Lathund Ekonomi                                                     | 1  |
| Omklassificering                                                    | 3  |
| Exempel omklassificering och bokföring:                             |    |
| Omklassificering i rapporter                                        | 11 |
| Byte av avskrivningstid – hur ska fortsätta avskrivningar hanteras? |    |
| Val på gruppnivå                                                    |    |
| Inställning på anläggningsnivå                                      | 13 |
|                                                                     |    |

## Omklassificering

Om du vill omklassificera en del av en anläggning till att bli en annan anläggning, kanske av en annan typ och med annan avskrivningstid så kan du få hjälp med det av systemet. Dessutom håller systemet reda på från vilken anläggning den nya anläggningen omklassificerades ifrån så att du kan få ut det i rapporter. Ett exempel kan vara att du ska omklassificera en del av en byggnad till att bli byggnadsinventarie.

Du hittar funktionen för att omklassificera under trepunktsmenyn när du har den aktuella anläggningen på skärmen, dvs den du ska omklassificera från:

| ≡       | 8                                                                            | ← Redig | gera anläggningstillg | ång                                 |                              |                                      |                           |                     | 🚺 Testmiljö | 👂 🕒 Vitec E       | Demo 🚦 |
|---------|------------------------------------------------------------------------------|---------|-----------------------|-------------------------------------|------------------------------|--------------------------------------|---------------------------|---------------------|-------------|-------------------|--------|
|         |                                                                              |         | 🔲 Anteckningar 🛛 🕢    | Undertillgångar <sup>1</sup>        | 1                            |                                      |                           |                     |             |                   |        |
| Informa | ition                                                                        |         | Information           |                                     |                              |                                      |                           |                     |             | Historik          | ^ î    |
| Grundd  | Grunddata<br>Kontering<br>Planmässig avskrivning<br>Skattemässig avskrivning |         | ID<br>5210-0          | Benämning<br>Nektarinen 98 - Stomme |                              | <sub>Grupp</sub><br>Byggnader 100 år | Avskrivningstid<br>100 År | Kategori<br>Byggnad |             | Se på faktura     |        |
| Planmä  |                                                                              |         |                       |                                     | Nuvarand<br>anskaffningsvärd | e Planmässig avskrivning<br>e        | Planmässigt re            | estvärde            |             | Avyttra           |        |
| Skatten |                                                                              |         | Aktuell tillgång      |                                     | 65 000 000,0                 | 0 🧪 -1 191 666,67                    | 63 808                    | 333,33              |             | -G Omklassificera | - 1    |
|         |                                                                              |         | Inkl undertillgångar  |                                     | 85 000 000,0                 | 0 -1 925 000,00                      | 83 075                    | 000,00              |             |                   |        |
|         |                                                                              |         |                       |                                     | Anskaffnin                   | g Värdeminskning                     | Avskrivnings              | skostnad            |             |                   |        |
|         |                                                                              |         | Konto                 |                                     | 111                          | 0 1119                               |                           | 7821                |             |                   |        |
|         |                                                                              |         |                       |                                     |                              |                                      |                           |                     |             |                   |        |

Ange de värden som stämmer överens med din omklassificering

|                                                                                                 | assificera                                                                                                    | Testmiljö | ⊨ <sup>0</sup> ∈ | Vitec Demo      |
|-------------------------------------------------------------------------------------------------|----------------------------------------------------------------------------------------------------|-----------|------------------|-----------------|
| Omklassificera 5210-                                                                            | 0, Nektarinen 98 - Stomme inklusive undertillgångar                                                                   |           |                  |                 |
| Anskaffningsvärde<br>65 000 000,00                                                              | Planndissig avaktivning Planndissigt reshviltde<br>-1 191 666,67 63 808 333,33                                        |           |                  |                 |
| Datum för omklassifi<br>2024-06-01                                                              | Novarande ands värde Del av anskaffningsvärde som omstasaffnings<br>65 000.000,00                                     |           |                  |                 |
| Omklassificering till ny tills<br>5210-90<br>*Obligation<br>Onep 15<br>1222-10<br>*Obligatorisk | ång:<br>Brigmsing 4<br>Byggnad sinventarie Nektarinen 98<br>"Otegatenak<br>© Konta som undertiligång till 5210-0<br>6 |           |                  |                 |
| Belopp som kommer bokfi                                                                         | iras:                                                                                                    |           |                  |                 |
| Omklassificering ansk.värde                                                                     | 5 000,00 Omklassificering planm. avskriming -91,67                                                                    |           |                  |                 |
|                                                                                                 |                                                                                                    |           |                  |                 |
|                                                                                                 |                                                                                                    |           | Avbryt           | Förhandsgranska |

- 1. Det **datum** då omklassificeringen görs. Det blir **anskaffningsdatum** för den nya anläggningen, men även **bokföringsdatum** för ombokningen av de värden du anger.
- 2. Hur stor del av anskaffningsvärdet som ska omklassificeras.
- 3. Anläggnings-ID på den anläggning som ska **skapas**, dvs på byggnadsinventarien i exemplet att en del av en byggnad omklassificeras till byggnadsinventarie.
- 4. Benämning på den anläggning som ska skapas.

- 5. Vilken grupp den nya anläggningen ska tillhöra.
- 6. Om den nya anläggningen ska kopplas som **undertillgång** till den anläggning som omklassificeringen görs ifrån så är denna inställning påslagen.
  - Denna toggle visas om den anläggning som du omklassificerar ifrån är en undertillgång eller om den anläggning som du omklassificerar ifrån är en huvudtillgång.
  - Om den anläggning som du omklassificerar ifrån är en undertillgång så föreslås dess huvudtillgång som huvudtillgång. Om den anläggning som du plockar omklassificerar ifrån är en huvudtillgång så föreslås den tillgång som du omklassificerar ifrån som en huvudtillgång.
  - Du kan slå av togglen om du vill. Då blir den nya anläggningen en fristående anläggning.
  - Om den anläggning du omklassificerar ifrån är en fristående tillgång visas inte togglen eller texten.

Du kan alltid koppla anläggningen som en undertillgång efteråt om du behöver. Alternativt koppla loss den från en huvudtillgång om det är behovet.

- 7. Ange hur stor **del av avskrivningen** som är gjord som ska följa med till den nya anläggningen.
  - Systemet föreslår att omklassificeringsbeloppet för planmässig avskrivning är lika stor del av planmässiga avskrivningar som det anskaffningsbelopp som omklassificeras är av det ursprungliga anskaffningsbeloppet, dvs om du omklassificerar 12% så föreslår systemet att 12% av de utförda avskrivningarna ska flyttas till den nya anläggningen.
  - Detta föreslagna belopp för 'omklassificering planm. avskrivning' <u>kan ändras</u> om ni har beslutat om andra värden. Kontrollera noga så att det blir som ni önskar!

|                                                                                                    | klassificera                                                                                                    | 🕚 Testmiljö 📃 🔍 Vitec Demo 🗄 |
|----------------------------------------------------------------------------------------------------|----------------------------------------------------------------------------------------------------|------------------------------|
| Omklassificera 5210<br>Anskaffningsvärde<br>65 000 000,00                                          | D-0, Nektarinen 98 - Stomme inklusive undertillgångar<br>Paendasig avärlning Paendasigt resträrde<br>-1 191 666,67 63 808 333,33   |                              |
| Datum för omklassifi<br>2024-06-01                                                                 | Neverande anskvärde<br>65.000.000,00<br>5.000,00                                                                                   |                              |
| Omklassificering till ny til<br>5210-90<br>*Obligatorisk<br>Grapp ID<br>1222-10 q<br>*Obligatorisk | Ilgång:<br>Benåmning<br>Byggnadsinventarie Nektarinen 98<br>"Obligatorisk<br>Cobligatorisk<br>Koppla som undertillgång till 5210-0 |                              |
| Belopp som kommer bok<br>Omstassificering ansk vårde                                               | diferas:<br>5 000,000  Orrelassificaring plane, availanting -91,67                                                                 |                              |
|                                                                                                    |                                                                                                    | Avbryt Förhandsgranska       |

Vid val 'Förhandsgranska' så visas en lista där du ser vilka belopp som kommer att flyttas och från och till vilka konton som ombokningen kommer att ske. Du kan hämta listan som PDF om du tex vill skicka den till någon för kännedom.

| = 1  |      | ÷    | Omklassificera                   |                           |                      |                  |                                   |                              | Testmiljö                  | <b>₽</b> <sup>0</sup> €      | Vitec Demo      |
|------|------|------|----------------------------------|---------------------------|----------------------|------------------|-----------------------------------|------------------------------|----------------------------|------------------------------|-----------------|
|      |      |      |                                  |                           |                      |                  |                                   |                              |                            |                              | 🛃 Hämta som PDF |
|      | ID   |      | Benämning                        | Grupp                     | Omklassificeringsdag | Orsak            | Anskaffningsvärde<br>som avyttras | Planmässiga<br>avskrivningar | Konto<br>anskaffningsvärde | Konto planmäs<br>avskrivning | sig             |
| Från | 5210 | 0-0  | Nektarinen 98 - Stomme           | 1110-100 Byggnader 100 år | 2024-06-01           | Omklassificering | -5 000,00                         | 91,67                        | 1110                       | 1119                         |                 |
| тш   | 5210 | 0-90 | Byggnadsinventarie Nektarinen 98 | 1222-10 Byggnadsinventar  |                      |                  | 5 000,00                          | -91,67                       | 1222                       | 1229                         |                 |
|      |      |      |                                  |                           |                      |                  |                                   |                              |                            |                              |                 |
|      |      |      |                                  |                           |                      |                  |                                   |                              |                            |                              |                 |
|      |      |      |                                  |                           |                      |                  |                                   |                              |                            |                              |                 |

### Vid val 'Förhandsgranska bokföring'

| <b>∷</b> ← ( | Omklassificera                   |                          |                      |                  |                                   |                              | Testmiljö                  | Þ                           | O Vitec Demo  |
|--------------|----------------------------------|--------------------------|----------------------|------------------|-----------------------------------|------------------------------|----------------------------|-----------------------------|---------------|
|              |                                  |                          |                      |                  |                                   |                              |                            |                             | 🛨 Hämta som F |
| ID           | Benämning                        | Grupp                    | Omklassificeringsdag | Orsak            | Anskaffningsvärde<br>som avyttras | Planmässiga<br>avskrivningar | Konto<br>anskaffningsvärde | Konto planmä<br>avskrivning | ssig          |
| rån 5210-0   | Nektarinen 98 - Stomme           | 1110-100 Byggnader 100 å | r 2024-06-01         | Omklassificering | -5 000,00                         | 91,67                        | 1110                       | 1119                        |               |
| ill 5210-90  | Byggnadsinventarie Nektarinen 98 | 1222-10 Byggnadsinventar | i                    |                  | 5 000,00                          | -91,67                       | 1222                       | 1229                        |               |
|              |                                  |                          |                      |                  |                                   |                              |                            |                             |               |
|              |                                  |                          |                      |                  |                                   |                              |                            |                             |               |
|              |                                  |                          |                      |                  |                                   |                              |                            |                             |               |
|              |                                  |                          |                      |                  |                                   |                              |                            |                             |               |
|              |                                  |                          |                      |                  |                                   |                              |                            |                             |               |
|              |                                  |                          |                      |                  |                                   |                              |                            |                             |               |
|              |                                  |                          |                      |                  |                                   |                              |                            |                             |               |
|              |                                  |                          |                      |                  |                                   |                              |                            | <hr/>                       |               |
|              |                                  |                          |                      |                  |                                   |                              |                            | $\mathbf{i}$                |               |
|              |                                  |                          |                      |                  |                                   |                              |                            |                             |               |
|              |                                  |                          |                      |                  |                                   |                              |                            |                             | •             |

får du se hur konteringen kommer att bli. Eftersom verifikatet inte är skapat ännu så visas inget verifikationsnummer.

| Gomklassificera                       |                                       |        | a       | Testmiljö 🖻 🕙 Vitec Demo |
|---------------------------------------|---------------------------------------|--------|---------|--------------------------|
| örhandsgranska bokföring              |                                       |        |         | 🛃 Hämta som PDF          |
| Konto                                 | Belopp Projekt                        | Objekt | Motpart |                          |
| Bolag: 52 Ver.datum: 2024-06-01 Rutin | : B Debet: 5 091,67 Kredit: -5 091,67 |        |         |                          |
| 1110                                  | -5 000,00 *                           | 5210   |         |                          |
| 1119                                  | 91,67 *                               | 5210   | •       |                          |
| 1222                                  | 5 000,00 *                            | 5210   |         |                          |
| 1229                                  | -91,67 *                              | 5210   | *       |                          |
|                                       |                                       |        |         |                          |
|                                       |                                       |        |         |                          |
|                                       |                                       |        |         |                          |
|                                       |                                       |        |         |                          |
|                                       |                                       |        |         |                          |
|                                       |                                       |        |         |                          |
|                                       |                                       |        |         | Avbryt Spara och bo      |

Vid 'Spara och bokför' sparas omklassificeringen på den tillgång som omklassificeringen sker ifrån och finns att se under tillägg/avdrag på tillgången.

| = 5                               | ← Planmässig avs    | rivning / Tillägg/Avd              | ag planmässiga avskrivnir | ngar                                           |                                                  |                  |       |           |         | Testmiljó 🖻 \varTheta Vítec Demo |
|-----------------------------------|---------------------|------------------------------------|---------------------------|------------------------------------------------|--------------------------------------------------|------------------|-------|-----------|---------|----------------------------------|
| Tillägg/Avdr                      | ag som påverkar pla | anmässiga underlag                 | id<br>5210-0              | Benämning<br>Nektarlinen 98 - Stomme           |                                                  |                  |       |           |         | 🖹 Tillägg/Avdragstyper 😝         |
| Aktuella värden för<br>2024-06-25 | tilgilogen per      | Analathargaviliae<br>64 995 000,00 | 64 995 000,00             | Visa tillägg/avdrag som inte är aktiva per ida | 9                                                |                  |       |           |         |                                  |
| Тур                               | Datum               | Slutdatum                          | Benämning                 | Sontaring av<br>anskaffningssörda              | Justering av Boktonngsår<br>avskrivningsunderlag | Rubh             | Vern. | Oppna vec | Ta bort |                                  |
| Avyttring                         | - 2024-06-01        | YYYY-MM-DD                         | Omklassificering          | -5 000,00                                      | -5 000,00 202401                                 | o, B - Bokföring | - 20  |           |         |                                  |
|                                   |                     |                                    |                           | 5 000 00                                       | F 000 00                                         |                  |       |           |         |                                  |

Omklassificeringen sparas alltså som en avyttring med typen omklassificering även om du aldrig kan välja att det är den typen. Det sker automatiskt i detta flöde.

Du kan inte göra en avyttring och själv sätta att det är en omklassificering.

Dessutom skapas en ny anläggning med det ID, den benämning och den grupp som du har angivit. På den sparas information om 'Omklassificerad från XXXX'.

| ≡ 👪 ← Redig                                        | era anläggningstillgång                    | 1 Testmiljö                                | 🔎 😁 Vitec 🛙                                        | Demo 🚦                                           |                                            |                        |                                |                   |     |  |  |  |  |
|----------------------------------------------------|--------------------------------------------|--------------------------------------------|----------------------------------------------------|--------------------------------------------------|--------------------------------------------|------------------------|--------------------------------|-------------------|-----|--|--|--|--|
|                                                    |                                            |                                            |                                                    | Dppna an                                         | läggningstillgång                          | Taggning               | Dokument 🔲 Anteckningar        | O Undertillgångar | 1   |  |  |  |  |
| Information                                        | Information                                |                                            |                                                    |                                                  |                                            |                        |                                |                   | ^ î |  |  |  |  |
| Grunddata<br>Kontering                             | ID Benä<br>5210-90 Byg                     | imning<br>Ignadsinventarie Nektarinen 8    |                                                    | <sub>Grupp</sub><br>Byggnadsinventarier<br>10 år | Avskrivningstid<br>10,00 Procent<br>per år | Kategori<br>Inventarie | Omklassificerad från<br>5210-0 |                   |     |  |  |  |  |
| Planmässig avskrivning<br>Skattemässig avskrivning | Huvudtillgång<br>5210-0 Nektarinen 98 - St | Havadtigling 5210-0 Nektarinen 98 - Stomme |                                                    |                                                  |                                            |                        |                                |                   |     |  |  |  |  |
|                                                    |                                            |                                            |                                                    | - 11                                             |                                            |                        |                                |                   |     |  |  |  |  |
|                                                    | Aktuell tillgång                           |                                            | 5 000,00                                           | -91,67                                           |                                            | 4 908,33               |                                |                   |     |  |  |  |  |
|                                                    |                                            |                                            | Anskaffning                                        | Värdeminskning                                   | Avskrivni                                  | ngskostnad             |                                |                   |     |  |  |  |  |
|                                                    | Konto                                      |                                            | 1222                                               | 1229                                             |                                            | 7823                   |                                |                   |     |  |  |  |  |
|                                                    | Grunddata                                  |                                            |                                                    |                                                  |                                            |                        |                                |                   | ^   |  |  |  |  |
|                                                    | Bolagsnamn<br>52 -                         | ~_0                                        |                                                    |                                                  |                                            |                        |                                |                   |     |  |  |  |  |
|                                                    | ID<br>5210-90<br>*Obligatorisk             |                                            | Benämning<br>Byggnadsinventarie I<br>*Obligatorisk | lektarinen 8                                     |                                            |                        |                                |                   | ÷   |  |  |  |  |

Denna information i 'Omklassificerad från' bestämmer sedan om anläggningen ska ut som omklassificering i rapporter eller inte.

Koddelar som är angivna på ursprungsanläggningen kopieras med till den nya anläggningen, både i registret och i bokföringen. Dvs både den nya anläggningen och den bokföring som skapas innehåller koddelar. Anläggningen innehåller samma koddelar som ursprungsanläggningen och bokföringen samma som det är bokfört på tidigare (förmodligen samma som anläggningen om inte något av kontona är kodat med 'skall aldrig anges')

Vid 'Spara och bokför' återförs även avskrivningar i anläggningsregistret på den anläggning som omklassificering sker ifrån.

| lanmässi                     | ga avskrivnir            | gar                                     | 52  | 210-0 Nektarinen 98 -         | Stomme                               |                         |                                      |       |                                   |         | + |
|------------------------------|--------------------------|-----------------------------------------|-----|-------------------------------|--------------------------------------|-------------------------|--------------------------------------|-------|-----------------------------------|---------|---|
| ukulfningiidatu<br>023-12-01 |                          | Nuv. anskettningsvärde<br>64 995 000,00 | Ľ., | 64 995 000,00                 | ver vid toktoringsärets b<br>704 075 | Grjan Avskrivet<br>5,00 | t under bokföringsåret<br>487 500,00 |       | Totalt avakativet<br>1 191 575,00 |         |   |
| riod fr o m<br>YYY-MM)       | Period Lo.m<br>(YYYY-MM) | Tid/Procent                             |     | Antal Avser<br>tillägg/avdrag | Belopp                               | Bokföringsdatum         | Rutin                                | Vernr | Öppna ver.                        | Ta bort |   |
|                              |                          |                                         |     |                               |                                      |                         |                                      |       |                                   |         |   |
| 023-12                       | 2024-05                  | År                                      |     | 100                           | -91,67                               | 2024-06-01              | в                                    | 20    |                                   |         |   |
|                              | -                        |                                         |     | 10                            |                                      |                         | 1                                    |       |                                   |         |   |
|                              |                          |                                         |     |                               |                                      |                         |                                      |       |                                   | 1       |   |
|                              |                          |                                         |     |                               |                                      |                         |                                      |       |                                   |         |   |
|                              |                          |                                         |     |                               |                                      |                         |                                      |       |                                   |         |   |
|                              |                          |                                         |     |                               |                                      |                         |                                      |       |                                   |         |   |

## Även den nya tillgången skapas med de förutsättningar som är givna.

| ID<br>5210-90                                       | Benämning<br>Byggnadsinventarie Nektarinen 8 |                                      | <sub>Grupp</sub><br>Byggnadsinventarier<br>10 år | Avskrivningstid<br>10,00 Procent<br>per år | <sub>Kategori</sub><br>Inventarie | Omklassificerad från<br>5210-0 |
|-----------------------------------------------------|----------------------------------------------|--------------------------------------|--------------------------------------------------|--------------------------------------------|-----------------------------------|--------------------------------|
| Huvudtillgång<br>5210-0 Nektariner                  | n 98 - Stomme                                |                                      |                                                  |                                            |                                   |                                |
|                                                     |                                              | Nuvarande<br>anskaffningsvärde       | Planmässig avskrivning                           | Planmäss                                   | sigt restvärde                    |                                |
| Aktuell tillgång                                    |                                              | 5 000,00                             | -91,67                                           |                                            | 4 908,33                          |                                |
|                                                     |                                              | Anskaffning                          | Värdeminskning                                   | Avskrivi                                   | ningskostnad                      |                                |
| Konto                                               |                                              | 1222                                 | 1229                                             |                                            | 7823                              |                                |
| Grunddata                                           |                                              |                                      |                                                  |                                            |                                   |                                |
| Bolagsnamn<br>52 - Fokusgrupp k<br>*Obligatorisk    | oolag 2 🔹 💆 🕐                                |                                      |                                                  |                                            |                                   |                                |
| ID<br>5210-90                                       |                                              | Benämning<br>Pyraapadainyoptario N   | Joktorinon 9                                     |                                            |                                   |                                |
| *Obligatorisk                                       |                                              | *Obligatorisk                        |                                                  |                                            |                                   |                                |
| Anskaffningsdatum 2024-06-01                        |                                              | Ursprungligt anskaffningsvä          | <sup>rde</sup> 5 000,00                          | Ursprungligt                               | avskrivningsunderlag              | 5 000,00                       |
| *Obligatorisk                                       |                                              | Nuv. anskaffningsvärde               | 5 000,00                                         | Nuv. avskrivr                              | ningsunderlag                     | 5 000,00                       |
| Undertillgång                                       | I                                            | Grupp ID<br>1222-10<br>*Obligatorisk | ٩                                                | <sub>Grupp</sub><br>Byggnads               | inventarier 10 år                 |                                |
| Typ av tillgång<br>Avskrivningsbar<br>*Obligatorisk | <u> </u>                                     | Ursprungligt projekt-                | ID Q                                             | Projektbenär                               | nning                             |                                |
| Leverantörs-ID                                      | ۹.                                           | Leverantörsnamn                      |                                                  |                                            |                                   |                                |

| = 8                            | ← Planmä                  | ssig avskrivning /                 | Planmässiga   | a avskrivningar           | r.                           |                    |                                        |       |                           | 0              | estmiljö | Þ | O Vitec | : Demo | : |
|--------------------------------|---------------------------|------------------------------------|---------------|---------------------------|------------------------------|--------------------|----------------------------------------|-------|---------------------------|----------------|----------|---|---------|--------|---|
| Planmässig                     | ga avskrivnin             | gar                                | ld<br>5210-90 | Benämning<br>D Byggnadsin | ventarie Nektarinen 8        | 1                  |                                        |       |                           |                |          |   |         | •      |   |
| Anskaffningsdatu<br>2024-06-01 |                           | Nuv. anskaffningsvärde<br>5 000,00 | Nov. a        | 5 000,00                  | Avskrivet vid boldföringsåre | ts början<br>91,67 | Avskrivet under bokföringsåret<br>0,00 |       | Totalt avskrivet<br>91,67 |                |          |   |         |        |   |
| Period fr o m<br>(YYYY-MM)     | Period t o m<br>(YYYY-MM) | Tid/Procent                        |               | Avser<br>tillägg/avdrag   | Belopp                       | Bokföringsdatun    | n Rutin                                | Vernr | Õppna ver.                |                | Ta bort  |   |         |        |   |
| 2023-12                        | 2024-05                   | År                                 | Υ.            | 100                       | 91,67                        | 2024-06-01         | В                                      | 20    |                           | Beräkna belopp |          |   |         |        |   |
|                                |                           |                                    |               |                           | 91,67                        |                    |                                        |       |                           |                |          |   |         |        |   |

Bokföringen skapas också.

Du kommer till en återkopplingssida där du ser vilket verifikat som skapats. Du kan öppna verifikatet härifrån (och fortsätta boka om du vill eller kanske koppla på underlag för omklassificeringen) och/eller hämta verifikationsunderlaget/-n som PDF.

| = <b>B</b> | ← Omklassificera | а      |            |              |            |           | 🔒 Testmiljö | Vitec Demo           |
|------------|------------------|--------|------------|--------------|------------|-----------|-------------|----------------------|
| Skapade ve | rifikat          |        |            |              |            |           |             | 🛃 Hämta alla som PDF |
| Bolag      | Rutin            | Ver.nr | Ver.datum  | Bokföringsår | Öppna ver. | Hämta pdf |             |                      |
| 52         | в                | 20     | 2024-06-01 | 202401       |            | ±         |             |                      |
|            |                  |        |            |              |            |           |             |                      |
|            |                  |        |            |              |            |           |             |                      |
|            |                  |        |            |              |            |           |             |                      |
|            |                  |        |            |              |            |           |             |                      |
|            |                  |        |            |              |            |           |             |                      |
|            |                  |        |            |              |            |           |             |                      |
|            |                  |        |            |              |            |           |             |                      |
|            |                  |        |            |              |            |           |             |                      |
|            |                  |        |            |              |            |           |             |                      |

Listan Omklassificering, detaljer' sparas som en PDF på verifikatet som skapas.

| = |                   | ← Verifika                | ationsregistrering                                  | *                                                       |                          |                   |                                   |                              |                            |                               |                                        |                 |         |        | Testmiljö | P O Viter | c Demo | : |
|---|-------------------|---------------------------|-----------------------------------------------------|---------------------------------------------------------|--------------------------|-------------------|-----------------------------------|------------------------------|----------------------------|-------------------------------|----------------------------------------|-----------------|---------|--------|-----------|-----------|--------|---|
|   | ≈a<br>- Fokusgrup | p bolag 2                 | B - Bokföring                                       | • Vec. 202                                              | datum<br>24-06-01        | Ver. nummer<br>20 |                                   | Öppna verifikat              | 🖶 Ändra ver. d             | latum                         | Dyumen                                 | 🛓 Hämta som PDF |         |        |           |           |        | : |
|   | Dobot: 5 091,6    | 57 Kredit: -5             | 091,67 Saldo: 0,00                                  | Attest:<br>För attest 🚽 Moti                            | Kontosu<br>kontera Ingen |                   |                                   | historik 🔥 V                 | and verifikation           | 1                             |                                        |                 |         |        |           |           |        | 0 |
|   | Exp.              | Aut R                     | lad                                                 | Konto                                                   | Belopp                   | Antal V           | /aluta                            | Kurs                         | Belopp i valuta            | Ver. datum                    | Text                                   |                 | Projekt | Objekt | Motpart   |           |        |   |
|   |                   | 1                         |                                                     | 1110                                                    | -5 000,00                | 0 *               |                                   |                              | -5 000,00                  | 202/ 06-01                    | Omklassificering från 5210-0           |                 |         | 5210   |           | ~         |        |   |
|   |                   | 2                         |                                                     | 1119                                                    | 91,67                    | 0 *               |                                   |                              | 91,67                      | 2 24-06-01                    | Omklassificering från 5210-0           |                 |         | 5210   |           | ~         |        |   |
|   |                   | 3                         |                                                     |                                                         | 5 000,00                 | 0 *               |                                   |                              | 5 000,00                   | 2024-06-01                    | Omklassificering till 5210-90          |                 |         | 5210   |           | ~         |        |   |
|   |                   | 4                         |                                                     | 1229                                                    | -91,67                   | 0 *               |                                   | 1                            | -9 67                      | 2024-06-01                    | Omklassificering till 5210-90          |                 |         | 5210   |           | *         |        |   |
|   |                   |                           |                                                     |                                                         |                          |                   |                                   |                              |                            |                               |                                        |                 |         |        |           |           |        |   |
|   | Ek                | Omklas                    | sificering, deta                                    | aljer                                                   |                          |                   |                                   |                              |                            |                               | Sid: 1 (1)<br>Skapad: 2024-06-25 10:15 |                 |         |        |           |           |        |   |
|   |                   | ID Ber                    | nämning                                             | Grupp                                                   | Omklassificeringsda      | g Orsak           | Anskaffningsvärde<br>som avyttras | Planmässiga<br>avskrivningar | Konto<br>anskaffningsvärde | Konto planmäss<br>avskrivning | 6                                      |                 |         |        |           |           |        |   |
|   | Frân 1<br>Til     | 5210-0 Nel<br>5210-90 Byg | ktarinen 98 - Stomme<br>ggnadsinventarie Nektarine. | 1110-100 Byggnøder 100 år<br>1222-10 Byggnødsirventøri. | 2024-05-01               | Omklassificering  | -5 000,00<br>5 000,00             | 91,67<br>-91,67              | 1110<br>1222               | 1119<br>1229                  |                                        |                 |         |        |           |           |        |   |

Öppna gärna den nya anläggningen och kontrollera så att allt blev som du önskade. Eftersom detta är en anläggning som bytt avskrivningstid under perioden behöver du fundera på om inställningen gällande beräkningsmetod är rätt. Med 'bytt avskrivningstid' menas att den

avskrivning du plockar med dig med stor sannolikhet inte överensstämmer med hur stor avskrivningen hade varit om den hade skrivits av med korrekt avskrivningsprocent från början. Det innebär att anläggningen förmodligen kommer att skrivas av snabbare eller långsammare än vad den nya gruppen säger. Om det är en grupp som ni ofta omklassificerar till så är det förmodligen korrekt inställt på gruppen, men säkerställ det. Ange avvikande inställning på denna anläggningen annars.

(Not. Vitec kan inte råda er hur ni ska göra här. Det behöver ni besluta om på egen hand.)

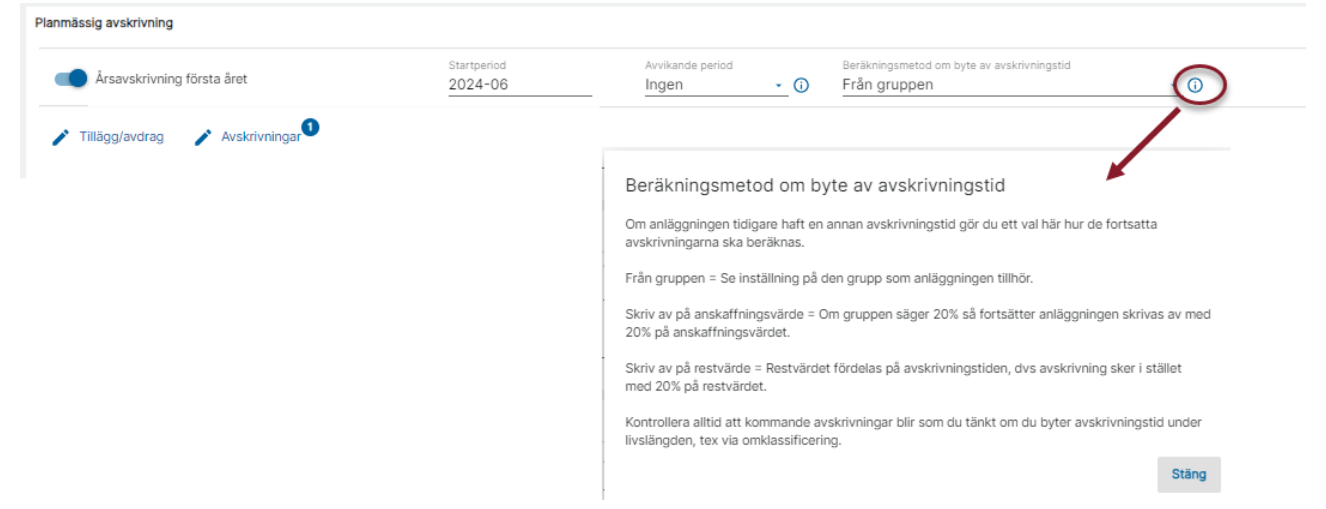

Glöm inte att du har möjlighet att koppla på dokument på anläggningen, tex underlaget för omklassificeringen så att ni enkelt hittar det om till exempel revisorn frågar efter det.

#### Exempel omklassificering och bokföring:

Om nuvarande anläggning tillhör en grupp som har konto 1110 som anskaffningskonto och 1119 som värdeminskningskonto och du vill omklassificera delar till en ny anläggning som ska tillhöra en grupp som har 1111 som anskaffningskonto och 1118 som värdeminskningskonto så händer följande:

#### Scenario 1:

10.000,00 i 'Omklassificering ansk.värde' och 2.000,00 i 'omklassificering planm. avskrivning' ger följande bokföring:

Kredit 10.000,00 på 1110

Debet 10.000,00 på 1111

Debet 2.000,00 på 1119

Kredit 2.000,00 på 1118

Den nya anläggningen får med sig en avskrivningspost som är på 2.000,00 kr så att restvärdet som flyttas är 8.000,00 kr (Anskaffningsvärde = 10.000,00kr)

#### Scenario 2:

10.000,00 i 'Omklassificering ansk.värde' och 8.000,00 i 'omklassificering planm. avskrivning' ger följande bokföring:

Kredit 10.000,00 på 1110

Debet 10.000,00 på 1111

Debet 8.000,00 på 1119

Kredit 8.000,00 på 1118

Den nya anläggningen får med sig en avskrivningspost som är på 8.000,00 kr så att restvärdet som flyttas är 2.000,00 kr (Anskaffningsvärde = 10.000,00kr)

#### Scenario 3:

10.000,00 i 'Omklassificering ansk.värde' och 0,00 i 'omklassificering planm. avskrivning' ger följande bokföring:

Kredit 10.000,00 på 1110

Debet 10.000,00 på 1111

Den nya anläggningen får INTE en avskrivningspost så restvärdet som flyttas är 10.000,00 kr (Anskaffningsvärde = 10.000,00kr)

## Omklassificering i rapporter

l rapporten av typen 'Anläggningsregister' kan du välja att göra urval på omklassificeringsdatum samt visa det datumet och vilken anläggning den är omklassificerad ifrån.

| ← Redigera definition         |                                |
|-------------------------------|--------------------------------|
| Namn                          | Anläggningsregister            |
|                               | VILLKOR                        |
| Delsumma per                  | är Ingen delsumma 👻            |
| Val på omklassificeringsdatum | -                              |
| +<br>← Redigera definition    |                                |
| Namn                          | Anläggningsregister - Gemensam |
|                               | VILLKOR                        |
| Filtrera valbara kolumner 🛛 🗙 | Valda kolumner                 |
| Omklassificerad från +        |                                |
| Omklassificeringsdatum +      |                                |

Rapportförslaget 'Omklassificeringar' som följer med systemet har som syfte att användas för att visa era omklassificeringar:

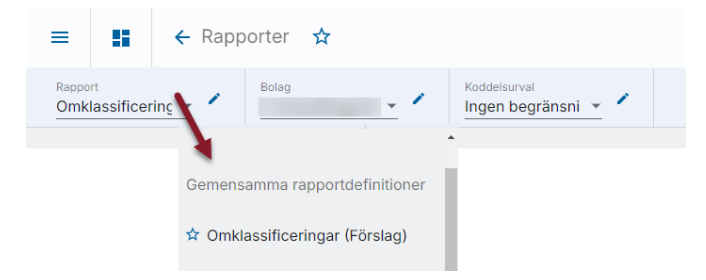

Du kan också se kolumnen 'Omklassificerad från' i avstämningsrapporten om du vill.

## Byte av avskrivningstid – hur ska fortsätta avskrivningar hanteras?

Om du av någon anledning byter avskrivningstid på en anläggning så får du välja hur fortsatta avskrivningar ska hanteras. Med byte av avskrivningstid menas till exempel att den har bytt grupp, där grupperna har olika avskrivningstid. (Exempel: om du omklassificerar en del av en byggnad till byggnadsinventarie) Den avskrivning du plockar med dig till den nya anläggningen överensstämmer med stor sannolikhet inte med hur stor avskrivningen hade varit om den hade skrivits av med korrekt avskrivningsprocent från början. Det innebär att anläggningen förmodligen kommer att skrivas av snabbare eller långsammare än vad den nya gruppen säger.

## Val på gruppnivå

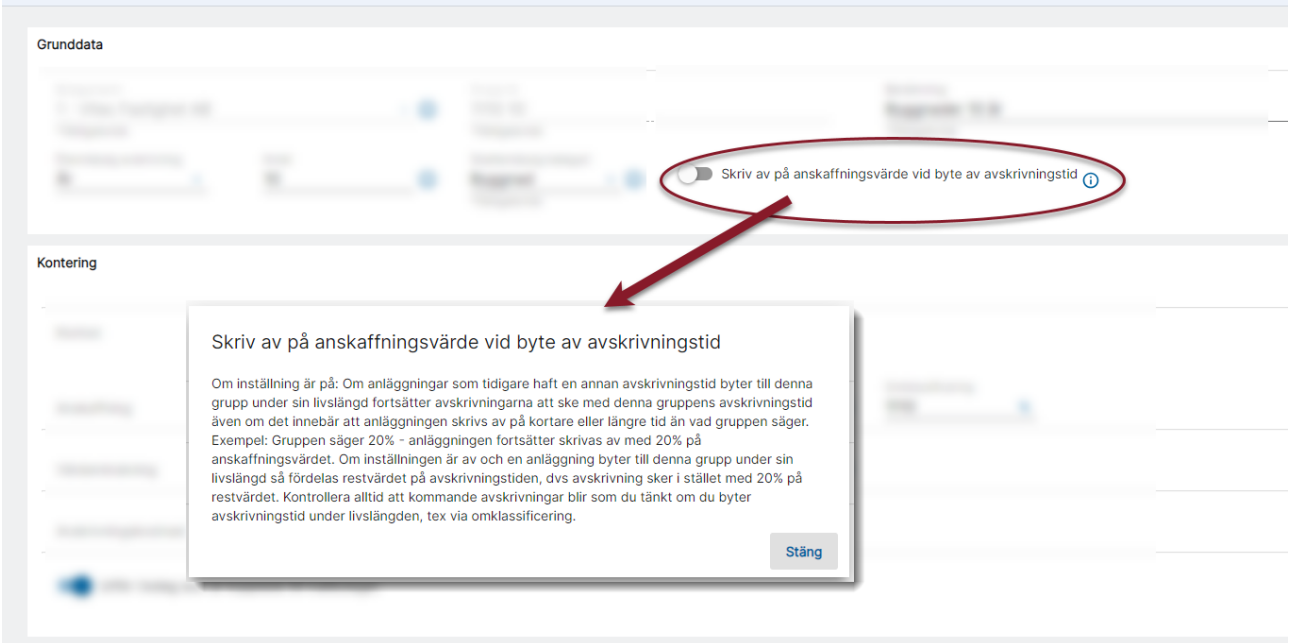

Om inställningen är påslagen så skrivs anläggningen i fortsättningen av med den procentsats som står på gruppen som anläggningen tillhör (även om det innebär att anläggningen blir avskriven snabbare eller långsammare än vad gruppen säger)

Om inställningen inte är påslagen så fördelar systemet i fortsättningen kvarvarande värde på kvarvarande avskrivningstid som står på gruppen som anläggningen tillhör.

#### !Kontrollera alltid att kommande avskrivningar blir som du tänkt om du byter avskrivningstid under livslängden.

Ändrar du inställningen får du ytterligare information om vad det innebär:

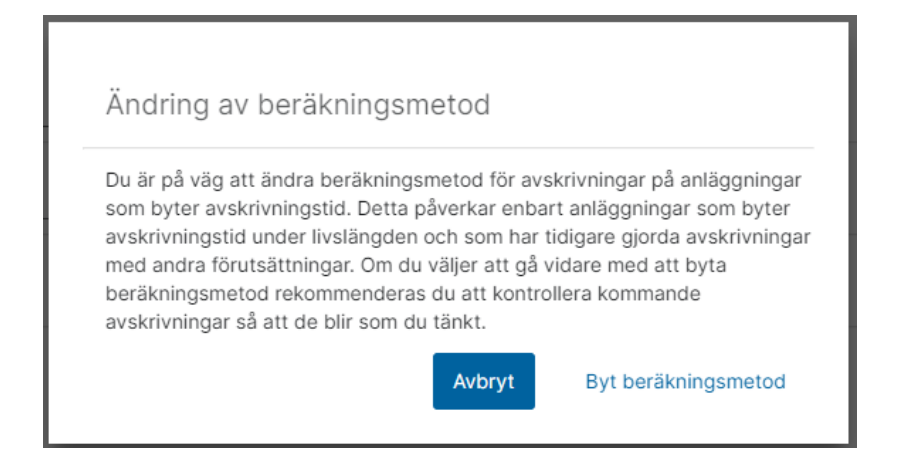

## Inställning på anläggningsnivå

På den enskilda anläggningen finns en droplist på avsnittet för planmässig avskrivning. Defaultval är 'Från gruppen', men det går också att välja 'Skriv av på anskaffningsvärde' och 'Skriv av på restvärde' Om anläggningen inte ska avvika från gruppen så låter du 'Från gruppen' stå kvar här.

| Planmässig avskrivning               |                        |                  |                                                            |            |
|--------------------------------------|------------------------|------------------|------------------------------------------------------------|------------|
| Arsavskrivning första året           | Startperiod<br>2023-11 | Avvikande period | Beräkningsmetod om byte av avskrivningstid<br>Från gruppen | <u>-</u> 0 |
| 🖍 Tillägg/avdrag 🛛 💉 Avskrivningar 2 |                        |                  | Skriv av på restvärde<br>Skriv av på anskaffningsvärde     | $\sum$     |
|                                      |                        |                  | - Från gruppen                                             |            |

Om anläggningen tidigare haft en annan avskrivningstid, tex tillhört en annan grupp, gör du ett val här hur de fortsatta avskrivningarna ska beräknas om det avviker från gruppen. Från gruppen = Se inställning på den grupp som anläggningen tillhör.

!Kontrollera alltid att kommande avskrivningar blir som du tänkt om du byter avskrivningstid under livslängden, tex via omklassificering.